## ブラウザから利用する場合

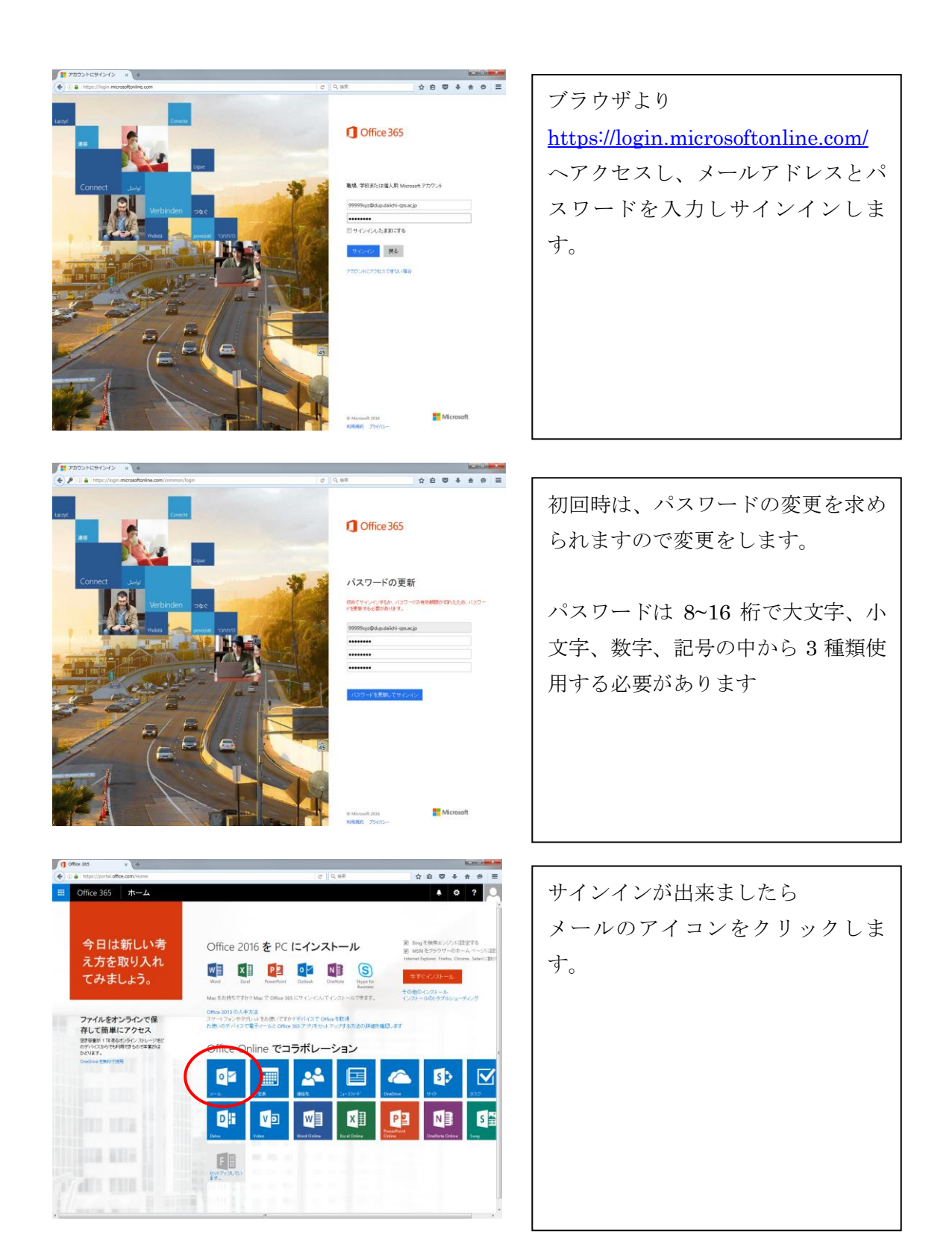

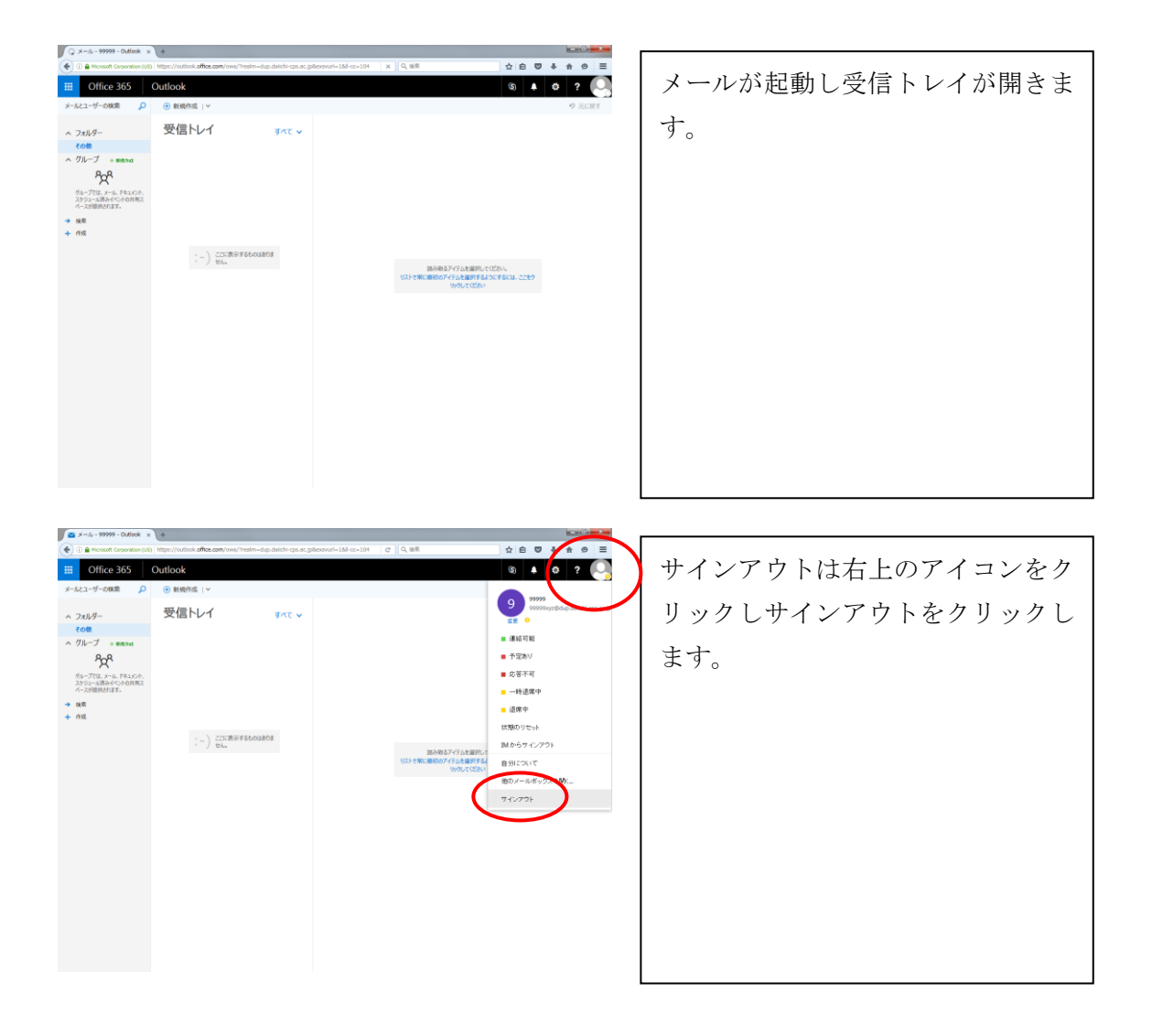